## ISKANJE ČLANKOV V REVIJAH (COBISS+)

Kadar iščemo članek je najbolje, da ga poiščemo v <u>vzajemnem katalogu</u> in v lokalnem katalogu PEF preverimo ali imamo revijo, v kateri se članek nahaja. Vpišemo iskalni niz (npr. avtorja in začetek naslova članka), s spustnega seznama lahko tudi izberemo »članki ...« in s tem omejimo iskanje:

| COBISS+                                                                                                    | Izbirno iskanje                                                                                       | Ukazno iskar    |
|----------------------------------------------------------------------------------------------------|----------------------------------------------------------------------------------------------------|-----------------|
| Iskalni niz kroflič učiteljeva zaveza                                                                                                    | * vse gradivo (+ e-viri) -                                                                            | POIŠČI <b>(</b> |
| Knjižnice VSE KNJIŽNICE ali vpiši akronim, ime, oddelek ali kraj knjižnic                                                                      | ★ vse gradivo (+ e-viri) ♦ knjige                                                                     |                 |
| 66 Poišči gradivo v skupnem katalogu slovenskih knjižnic. COBISS+ je namenjen vsem: razisk<br>staršem, profesorjem, upokojencem Več informacij | i časopisi, revije ipd.<br>i članki<br>□ e-knjige                                                     | dentom,         |
| Danes podatke prispeva 532 slovenskih knjižnic:<br>356.712 knjig, 1.801.932 člankov, 137.607 revij, 126.099 CD-jev/DVD-jev                     | zvočni posnetki     videoposnetki in filmi     videoposnetki in filmi                                 |                 |
| seznam vseh knjižnic – Druge baze podatkov                                                                                                    | <ul> <li>Racunainiski CD-ji in DVD-ji</li> <li>kartografsko gradivo</li> <li>notno gradivo</li> </ul> |                 |
|                                                                                                    | <ul> <li>slikovno gradivo</li> <li>igrače - predmeti</li> </ul>                                       |                 |
|                                                                                                    | <ul> <li>Izvedena dela – dogodki</li> <li>vsi zapisi</li> </ul>                                       |                 |

S klikom na iskanje se nam odpre pogled, kjer je razvidno, v kateri reviji se članek nahaja:

| Icka |                           |                                                                                                    | IZC                 |                             |   |
|------|---------------------------|----------------------------------------------------------------------------------------------------|---------------------|-----------------------------|---|
| ISKd |                           |                                                                                                    |                     |                             | ~ |
| Knji | žnice VS                  | E KNJIŽNICE ali vpiši akronim, ime, oddelek ali kraj knjižnic                                                                                                 |                     |                             |   |
| 🕑 Na | polico 📮 🔳                | Shrani iskanje zadetkov: 1 10/stran 🔽                                                                                                    |                     | ↓ <sup>A</sup> Relevantnost | ~ |
|      | Gradivo                   |                                                                                                    |                     | Za izposojo                 |   |
| 1.   | Učite<br>Krofli           | eljeva zaveza vzgojnim ciljem javne šole<br>ič, Robi                                                                                                    |                     | glej vir                    |   |
|      | člane<br>Vir: So<br>(2004 | k – sestavni del   slovenski   2004   e-dostop: SFX<br>odobna pedagogika = Journal of contemporary educational studies. ISSN 0038-0474 Leti<br>I), str. 76-88 | n. 55, posebna izd. |                             |   |

## Poleg avtorja in naslova članka si izpišemo naslov revije, letnico (in letnik), številko revije ter strani.

S klikom na »Vir« dobimo seznam knjižnic, ki imajo to revijo. S klikom na knjižnico, ki nas zanima, pa ugotovimo ali knjižnica ima letnico in številko revije, ki jo iščemo:

## Pedagoška fakulteta, Ljubljana (PEFLJ) 主 🛞 💿 📀

| □ + 🕞 🔽 Medk. i:                                                                                                    | zp. SFX                                                                                                    |                                                                                                    |                                                             |                                                                                                    |                                                                                                |                                                                                                    |                    |
|----------------------------------------------------------------------------------------------------|----------------------------------------------------------------------------------------------------|----------------------------------------------------------------------------------------------------|-------------------------------------------------------------|----------------------------------------------------------------------------------------------------|------------------------------------------------------------------------------------------------|----------------------------------------------------------------------------------------------------|--------------------|
| Osnovni podatki                                                                                                    | Podrobni podatki                                                                                                    |                                                                                                    |                                                             |                                                                                                    |                                                                                                |                                                                                                    |                    |
| Sodobna 🕻 👔                                                                                                    | pedagogika                                                                                                    | dagogika                                                                                                    |                                                             |                                                                                                    |                                                                                                | Išči dalje                                                                                                    |                    |
| Casopis<br>Ljubljana : Zv<br>slovenski<br>ISSN 0038-04<br>COBISS.SI-ID;<br>e-dostop: 🗈 h<br>🖻 http://www<br>3dSodobna+j<br>8Dasopisje&s<br>🖻 http://www<br>Pregled letnikov | eza društev pedagoških delav<br>74<br>761348<br>tttp://www.sodobna-pedagogi<br>.dilb.si/results/?query=%27so<br>bedagogika%27&browse=znar<br>ortDir=DESC&sort=date&nod<br>.ch.proquest.com/publication/.<br>.dilb.si/details/URN:NBN:SI:sp<br>Zaloga v drugih knjižnic | cev Slovenije, 195<br>ka.net/<br>urce%3dznanstve<br>nstveno%20%C49<br>e=besedilaž4&pa<br>436389/citation/1<br>rr-M100PZYO | 0-<br>eno+%C4%8Dasopi:<br>%<br>geSize=25<br>34E03917003D864 | 5je%40AND%4<br>D84/1?accoun                                                                                                    | 0srel%<br>tid=16468                                                                            | Teme<br>sciences of education   pedagogical theory  <br>pedagoške vede   pedagoška teorija                                                                                                    |                    |
| -                                                                                                    | ×                                                                                                    |                                                                                                    |                                                             |                                                                                                    |                                                                                                |                                                                                                    |                    |
| algnatura<br>Zaloga lotnikov                                                                                                    | citainica                                                                                                    |                                                                                                    |                                                             |                                                                                                    |                                                                                                |                                                                                                    |                    |
| nombe                                                                                                    | trenutno naročena seriji                                                                                                    | ka nuhlikarija                                                                                                    |                                                             |                                                                                                    |                                                                                                |                                                                                                    |                    |
| Oddelek                                                                                                    |                                                                                                    | Oznaka                                                                                                    | Letnik                                                      | Leto                                                                                                    | Št. zvezka                                                                                     | Poišči v seznamu:                                                                                                    |                    |
| Čitalnica                                                                                                    |                                                                                                    | 2                                                                                                    | 68                                                          | 2017                                                                                                    | 1 <pedagoški p<="" td=""><th>oomen zgodbe in narativne vednosti&gt;#</th><td></td></pedagoški> | oomen zgodbe in narativne vednosti>#                                                                                                    |                    |
| Čitalnica                                                                                                    |                                                                                                    | 1                                                                                                    | 68                                                          | 2017                                                                                                    | 1 <pedagoški p<="" td=""><th>oomen zgodbe in narativne vednosti&gt;#</th><td></td></pedagoški> | oomen zgodbe in narativne vednosti>#                                                                                                    |                    |
| Čitalnica                                                                                                    |                                                                                                    | 2                                                                                                    | 67                                                          | 2016 1 <zgodnji b<br="" govorni="" primerjava="" razvoj:="">in malčic&gt;+2<lzobraževanje učiteljev="" z<br="">jezikovno heterogenih oddelkih&gt;+3<zj<br>študija pedagogike v državah na tleh r<br/>Jugoslavije&gt;+4&lt;"Vzgojiteljica opazi, kar<br/>procesnega izobraževanja vzgojiteljica</zj<br></lzobraževanje></zgodnji> |                                                                                                | orni razvoj: primerjava besednjaka slovenskih m<br>Izobraževanje učiteljev za poučevanje v kulturno<br>erogenih oddelkih>+3 <zgodovina in="" izziv<br="" sodobni="">ogike v državah na tleh nekdanje<br/>&lt;"Vzgojiteljica opazi, kar prej razume" - pomen<br/>obraževanja vzgojiteljic&gt;</zgodovina> | alčkov<br>in<br>/i |

## Podatki, ki jih potrebuje knjižničar v časopisni čitalnici, da vam poišče revijo (v kateri je članek, ki ga želite): naslov revije, letnica revije (in letnik), številka revije.

Primer: Sodobna pedagogika, 2004, letnik 55, Posebna izdaja.